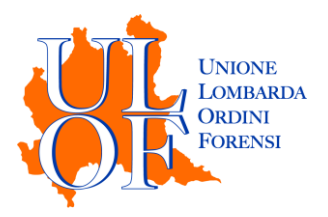

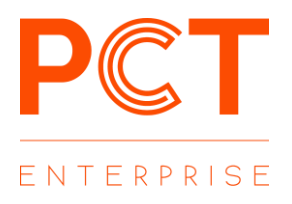

# **DEPOSITO TELEMATICO**

### MODALITÀ OPERATIVE

PER EFFETTUARE UN DEPOSITO TELEMATICO

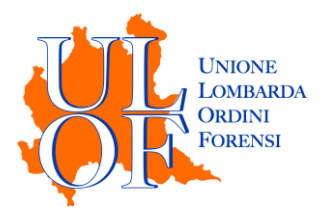

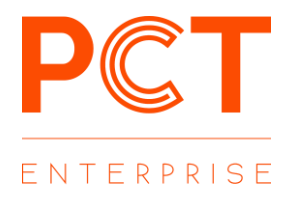

#### DEPOSITI TELEMATICI – CREAZIONE NUOVO FASCICOLO

Per procedere al deposito telematico è necessario entrare nella sezione "FASCICOLI" quindi utilizzare la voce "NUOVO FASCICOLO" al fine di predisporre una nuova pratica (oppure cliccare su "apri" al fine di depositare all'interno di un fascicolo già creato).

NUOVO FASCICOLO

#### DEPOSITI TELEMATICI – ISCRIZIONE A RUOLO E COSTITUZIONE

|--|

Avendo cura di selezionare la voce "creazione manuale"

Compilare la maschera con i dati richiesti:

- codice pratica: identificativo interno; si suggerisce di non utilizzare codici eccessivamente lunghi e/o con caratteri speciali
- ufficio giudiziario: è sufficiente digitare il nome della città quindi selezionare l'ufficio di interesse dal relativo menù a tendina
- tipologia: selezionare il registro di interesse
- numero rg: tale campo deve essere compilato in base al tipo di deposito
- ruolo: selezionare il ruolo di interesse dall'apposito menù a tendina
- oggetto: selezionare l'oggetto di riferimento in base alla tipologia di deposito dal relativo menù a tendina

| Creazione Fascicolo  |                                                                                                    |
|----------------------|----------------------------------------------------------------------------------------------------|
| Fascicolo 🔍 Note     |                                                                                                    |
| ○ Sincronizza        |                                                                                                    |
| Informazioni Pratica |                                                                                                    |
| Codice pratica       | 0069                                                                                                    |
| Data apertura        | 18/06/2020 14:18:04                                                                                                    |
| Ufficio Giudiziario  | Ufficio Giudiziario                                                                                                    |
| Tipologia            | Volontaria Giurisdizione 🗸                                                                                                    |
| Numero R.G.          | 0 - Sub / 0                                                                                                    |
|                      | SINCRONIZZA                                                                                                    |
|                      | (*)Cliccando sul pulsante "Sincroniza" sarà possibile recuperare tutte le<br>informazioni relative al fascicolo dal registro di cancelleria, se si è già costituiti |

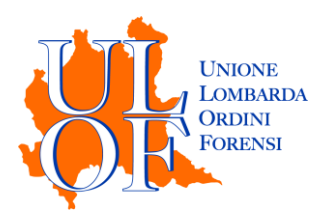

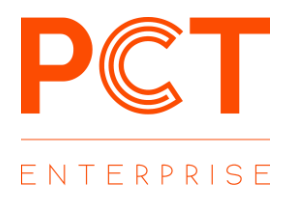

| Ruolo                  | Generale degli affari di volontaria giurisdizione | ~ |
|------------------------|---------------------------------------------------|---|
| Oggetto                | 412999 - Altri procedimenti                       | • |
| Valore della causa     | Determinato ~ 😢 0,00                              |   |
| Giudice                | Giudice                                           |   |
| Altri avvocati         |                                                   |   |
| Titolare della pratica | MARIO ROSSI                                       |   |
|                        |                                                   |   |

Predisposto il fascicolo, dalla maschera di dettaglio sarà possibile procedere al deposito telematico mediante il pulsante "Depositi" e successivamente il tasto "Nuovo Deposito"

| <ol> <li>Dettaglio</li> </ol> |                    |          |
|-------------------------------|--------------------|----------|
| 🐱 Depositi                    | Dati generali      | Modifica |
| 曫 Parti                       | Codice pratica     |          |
| 🛗 Udienze                     | Data apertura      |          |
| 🛗 Impegni                     | R.G                |          |
| 🔉 Storico                     | Sentenza           |          |
|                               | Decreto ingiuntivo |          |
|                               | Autorità           |          |
|                               | Tipologia          |          |
|                               | Stato              |          |
|                               | Oggetto            |          |

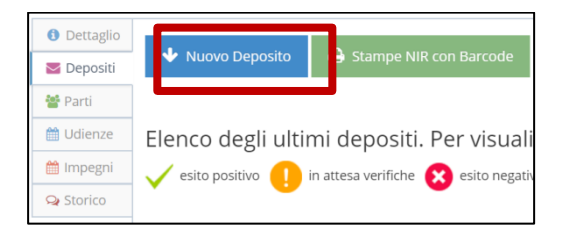

Dopo aver selezionato il tasto "Nuovo Deposito" sarà possibile indicare

| Nuovo Deposito                                    |   |
|---------------------------------------------------|---|
| Oggetto                                           |   |
| Codice Pratica                                    |   |
| prova contenzioso (6)                             |   |
| Grado                                             |   |
| Primo                                             | Ŧ |
| Atti                                              |   |
| Fase Introduttiva - Atto di citazione (Citazione) | Ŧ |
| Tipo parte                                        |   |
| Attore - Appellante - Ricorrente                  | v |
| Tipo atto                                         |   |
| Ricorso                                           | v |

#### Codice Pratica

Il nome specifico con cui rintracciare il singolo deposito

• Grado

Distinguendo se si tratta di un deposito in primo o secondo grado

• Atti

La specifica tipologia di atto che si vuole inviare

• Tipo parte

Indicando per quale tipologia di parte si sta depositando

• Tipo atto

Andando ad indicare con quale atto si introduce la specifica procedura

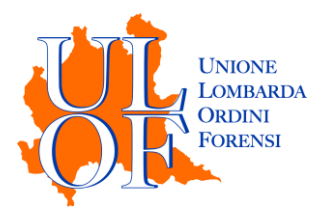

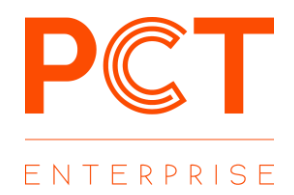

Dopo aver inserito i dati richiesti, sarà necessario procedere al caricamento di atto ed allegati, avendo cura di utilizzare il tasto "Seleziona e firma" per importare documenti da firmare digitalmente all'interno della piattaforma.

Il tasto "Seleziona", invece, permette di importare files già firmati digitalmente (in formato .p7m) per quanto riguarda "Atto Principale", "Procura alle liti" e "Attestazione conformità", e file di tutti i formati ammessi per quanto riguarda gli allegati semplici.

#### VERIFICA RIEMPIMENTO CASELLA WEBMAIL PEC

L'applicativo ha introdotto un controllo sullo stato di riempimento della webmail prima dell'invio del messaggio pec.

Nel caso in cui la casella webmail della pec sia piena tra il 70% e il 99% prima dell'invio apparirà un messaggio con cui viene comunicato all'utente l'effettivo stato di riempimento della casella e il massaggio verrà comunque inviato

| Stato casella PEC                                                                                               | >                        |
|----------------------------------------------------------------------------------------------------|--------------------------|
| Attenzione: lo spazio della tua casella pec è occupato al 91<br>procedere con l'invio del deposito. Continuare? | %. E' comunque possibile |
|                                                                                                    | Conferma Chiudi          |
| U244 - test cassazione (1)                                                                                      |                          |

Se invece la casella webmail della pec è piena al 100% apparirà un messaggio con cui si comunica che la casella è piena e non è possibile inviare il messaggio

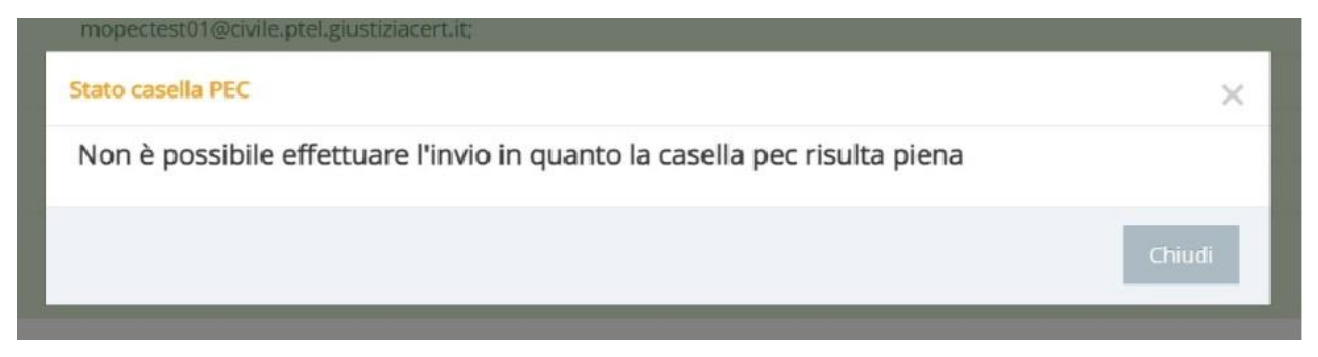

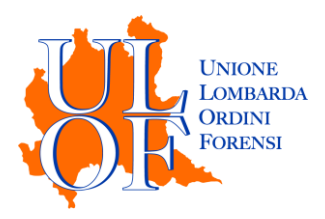

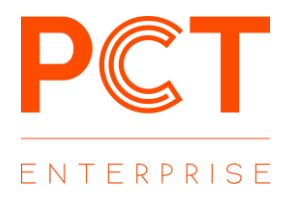

#### VERIFICA STATO DEPOSITO ED ESITI

Per verificare lo stato del deposito e gli esiti dei controlli automatici pervenuti dal sistema giustizia è necessario selezionare il tasto "Stato Depositi" dalla Home Page dell'applicativo

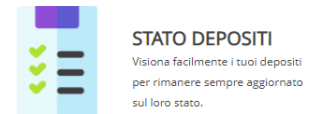

Dalla sezione Stato Depositi è possibile visualizzare una tabella nella quale sono riportati tutti i depositi, sia quelli ancora da inviare sia quelli effettuati e per i quali viene evidenziata

| Nome fascicolo                       | R.G. | Ufficio | Stato         | Data<br>Accettazione | Data consegna       | Controlli<br>automatici | Esito<br>cancelleria | Dettagli |         |
|--------------------------------------|------|---------|---------------|----------------------|---------------------|-------------------------|----------------------|----------|---------|
| prova invio pignoramento<br>immo (1) |      |         | DA<br>INVIARE |                      |                     |                         |                      | Apri     | Elimina |
| prova contenzioso (4)                |      |         | INVIATO       | 03/12/2019<br>17:06  | 03/12/2019<br>17:06 | 8                       |                      | Ricevute | Elimina |
| prova contenzioso (5)                |      |         | INVIATO       | 03/12/2019<br>16:53  | 03/12/2019<br>16:53 | 8                       |                      | Ricevute | Elimina |
| 0009 (2)                             |      |         | DA<br>INVIARE |                      |                     |                         |                      | Apri     | Elimina |
| 0009 (1)                             |      |         | DA<br>INVIARE |                      |                     |                         |                      | Apri     | Elimina |
| ricorso cittadinanza (1)             |      |         | IN<br>ATTESA  | 02/12/2019<br>18:38  | 02/12/2019<br>18:38 | <b>~</b>                |                      | Ricevute | Elimina |

- La data e l'ora in cui si è generata la ricevuta di accettazione
- La data e l'ora in cui si è generata la ricevuta di avvenuta consegna
- L'esito dei controlli automatici
- L'esito della lavorazione di cancelleria

#### N.B GLI ESITI SI AGGIORNANO AUTOMATICAMENTE OGNI 5 MINUTI

## ATTENZIONE per consentire l'importazione delle ricevute di notifica e dei depositi è necessario che queste siano presenti in webmail e contrassegnate come "da leggere"

Per i depositi già inviati utilizzando il tasto "Ricevute"

| Data e Ora                  | Тіро                       | Pec                |
|-----------------------------|----------------------------|--------------------|
| 02/12/2019 18:38:08         | ACCETTAZIONE               | Dettaglio Scarica  |
| 02/12/2019 18:38:14         | CONSEGNA                   | Dettaglio Scarica  |
| 02/12/2019 18:39:08         | ESITO CONTROLLI AUTOMATICI | Dettaglio Scarica  |
|                             |                            | 🕀 Stampa Dettaglio |
| Elenco documenti allegati   |                            |                    |
| Ricorso_test.pdf.p7m        |                            |                    |
| procura_test.pdf.p7m        |                            |                    |
| documento1.pdf              |                            |                    |
| documento2.pdf              |                            |                    |
| NotalscrizioneRuolo.pdf.p7m |                            |                    |
| Datiáno vrsl ožm            |                            |                    |

- Visualizzare, ed eventualmente scaricare, le singole ricevute
- Scaricare un file riassuntivo con gli esiti del deposito

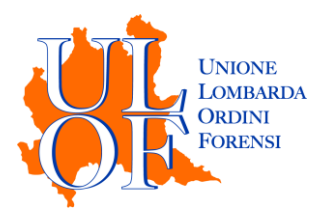

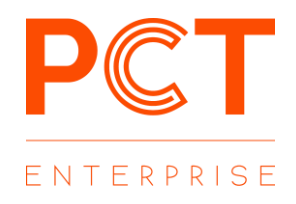

• Visualizzare un elenco con i nomi dei file allegati al deposito

| Elenco documenti allegati   |
|-----------------------------|
| Ricorso_test.pdf.p7m        |
| procura_test.pdf.p7m        |
| documento1.pdf              |
| documento2.pdf              |
| NotalscrizioneRuolo.pdf.p7m |
| DatiAtto.xml.p7m            |